# One-Time Payment Tool

**Transactor Quick Guide** 

BFS

Release 1

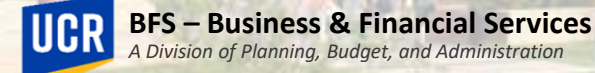

### Training Outline

- Timing and Deadlines
- Initiating a Request

### Timing and Deadlines

- One Time Payments are submitted against pay period end dates to determine which payroll they are to be processed in.
- In the OTP Tool, payment requests can submitted against future payrolls.
- Requests can also be submitted for prior earnings periods, but submitted against a future payroll.
  - Please note: payments cannot be submitted against retroactive pay period end dates.

| Sele    | ect All De             | eSelect All                   |            |             |                               |                                           |       |               |             |              |                   |               |              |   |   |   |
|---------|------------------------|-------------------------------|------------|-------------|-------------------------------|-------------------------------------------|-------|---------------|-------------|--------------|-------------------|---------------|--------------|---|---|---|
| Select? | Employee ID            | Name                          | Position # | Empl<br>Rcd | Job Code                      | Department                                | Event | Earning Begin | Earning End | Earning Code | Pay Period<br>End | Dollar Amount | Override FAU |   |   |   |
| Sele    | 10023323<br>ect All De | Marian Webster<br>eSelect All | 40001234   | 0           | 004627<br>FINANCIAL SVC ANL 2 | D02013<br>SOM Finance &<br>Administration | Ŧ     | 10/5/2020 🖻   | 10/5/2020 🖻 | SAS - Stip 🔻 | 11/28/2020 🖻      | \$ 100        |              | Þ | 0 | + |

### Timing and Deadlines

- A biweekly and monthly payroll processing schedule is available for the OTP Tool.
- Transactors and Approvers can refer to these calendars for Approval deadlines corresponding to pay periods.
  - Visit the <u>UCR Accounting Office website</u> > Payroll Coordination > Payroll Calendars > One Time Payment > Biweekly or Monthly OTP Tool Schedule

**Biweekly OTP Tool Schedule** 

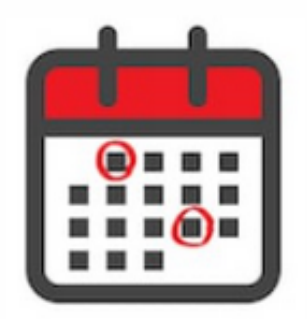

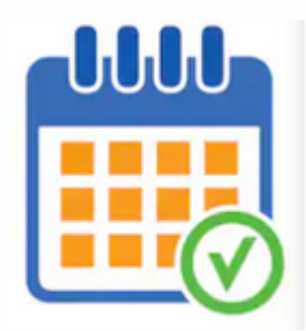

Monthly OTP Tool Schedule

UCR

#### 9/29/2023

### Timing and Deadlines

• To know what the "Approval Deadline" is for a particular pay period, refer to the "Request Approval Deadline" column of the OTP Tool Schedule.

| ay<br>cle | Pay Period Begin | Pay Period End | Request Approval | I-618 File Creation | Corrections (I-618) due | Pay Confirm (After 4pm) | Check Date   |
|-----------|------------------|----------------|------------------|---------------------|-------------------------|-------------------------|--------------|
| ч У       | Date             | Date           | Deadline         | (1:45pm)            | 1:45pm                  |                         |              |
| MO        | 12-01-22         | 12-31-22       | Fri 12-16-22     | Mon 12-19-22        | Tue 12-20-22            | Tue 12-27-22            | Mon 01-03-23 |
| MO        | 01-01-23         | 01-31-23       | Fri 01-20-23     | Mon 01-23-23        | Tue 01-24-23            | Wed 01-25-23            | Wed 02-01-23 |
| MO        | 02-01-23         | 02-28-23       | Wed 02-15-23     | Thu 02-16-23        | Fri 02-17-23            | Wed 02-22-23            | Wed 03-01-23 |
| MO        | 03-01-23         | 03-31-23       | Tue 03-21-23     | Wed 03-22-23        | Thu 03-23-23            | Fri 03-24-23            | Thu 03-30-23 |
| MO        | 04-01-23         | 04-30-23       | Wed 04-19-23     | Thu 04-20-23        | Fri 04-21-23            | Tue 04-25-23            | Mon 05-01-23 |
| MO        | 05-01-23         | 05-31-23       | Mon 05-22-23     | Tue 05-23-23        | Wed 05-24-23            | Fri 05-26-23            | Thu 06-01-23 |
| MO        | 06-01-23         | 06-30-23       | Tue 06-20-23     | Wed 06-21-23        | Thu 06-22-23            | Mon 06-26-23            | Fri 06-30-23 |
| MO        | 07-01-23         | 07-31-23       | Fri 07-21-23     | Mon 07-24-23        | Tue 07-25-23            | Wed 07-26-23            | Tue 08-01-23 |
| MO        | 08-01-23         | 08-31-23       | Tue 08-22-23     | Wed 08-23-23        | Thu 08-24-23            | Mon 08-28-23            | Fri 09-01-23 |
| MO        | 09-01-23         | 09-30-23       | Tue 09-19-23     | Wed 09-20-23        | Thu 09-21-23            | Mon 09-25-23            | Fri 09-29-23 |
| MO        | 10-01-23         | 10-31-23       | Fri 10-20-23     | Mon 10-23-23        | Tue 10-24-23            | Thu 10-26-23            | Wed 11-01-23 |
| MO        | 11-01-23         | 11-30-23       | Fri 11-17-23     | Mon 11-20-23        | Tue 11-21-23            | Mon 11-27-23            | Fri 12-01-23 |

- The Pay Period End Date drives the Approval Deadline for OTP requests.
- Locate the respective pay period end date. In this example, the Request Approval Deadline for the pay period ending 10/31/23 would be 10/23/23.
  - These transactions would appear on the 12/01 paycheck, according to the schedule.

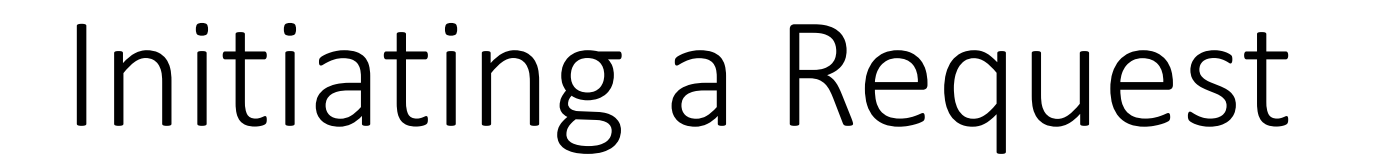

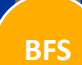

PBA

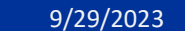

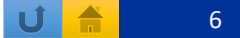

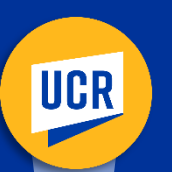

### Transactor Initiates an OTP Request

### **Standard Process Flow**

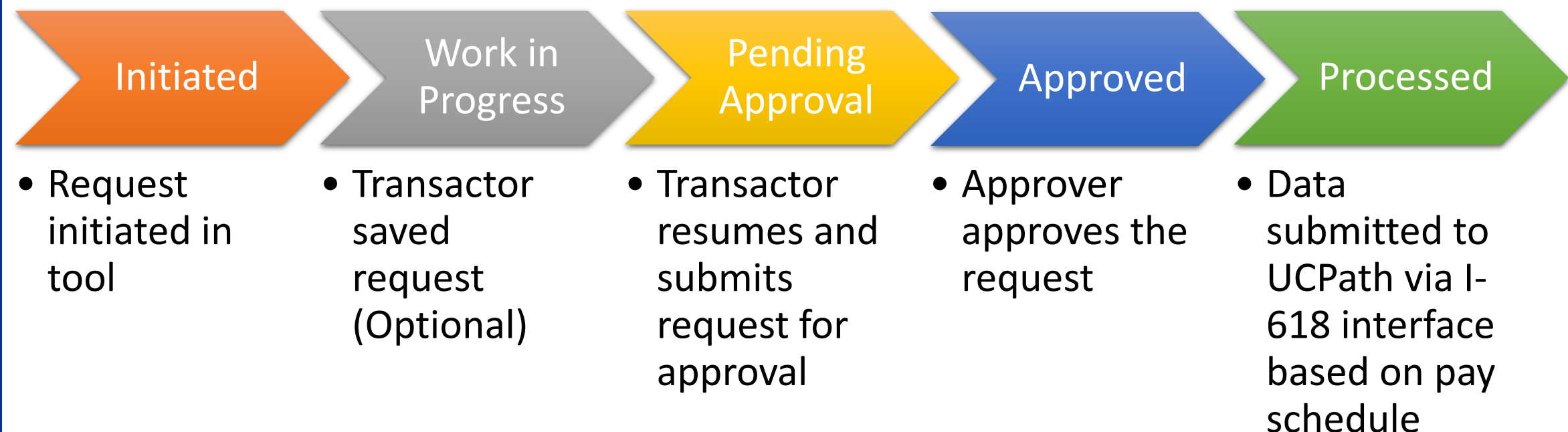

### Transactor Landing Page

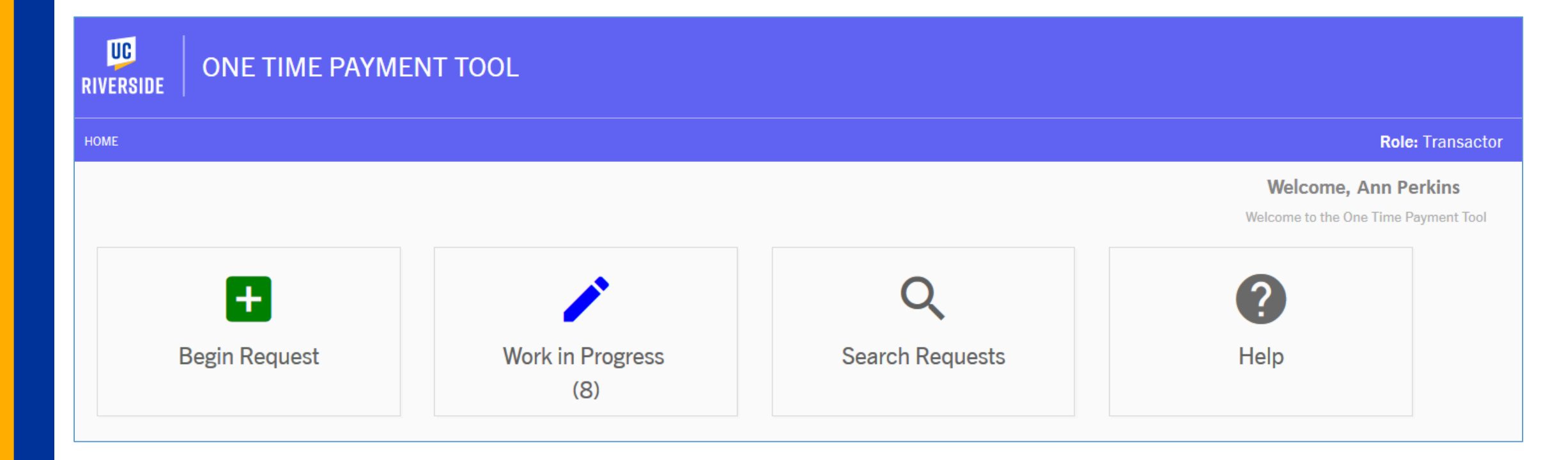

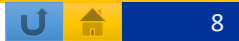

## Searching Employee

Initiating a Simple One-Time Payment Request

- Click the Begin Request icon.
- Select either Monthly or Biweekly for the Employee Pay Frequency —
- Search by the following options:
  - Employee name
  - Employee ID
  - Position number
  - Department
    - Deselect employees, then select one person from the list
- Once employee is selected click on Begin One-Time Payment

| -              | <b>H</b><br>Begin Request         |               |                       |
|----------------|-----------------------------------|---------------|-----------------------|
| номе емр       | OYEE SEARCH                       |               |                       |
| Employee Sear  | ch                                |               |                       |
|                | Employee Pay Frequency<br>Monthly |               |                       |
|                | Employee Name                     |               | Search Name           |
|                | Employee ID                       |               | Search Employee ID    |
| Position Numbe | r                                 |               | Search Position Numbe |
| Department Se  | arch 👻                            |               |                       |
|                |                                   |               | Clear Search          |
| Select         | All DeSelect All                  |               |                       |
| Select         | Employee ID                       | Employee Name |                       |
| Begin (        | One Time Payment                  |               |                       |

### Begin Request

#### Initiating a Simple One-Time Payment Request Continued

- 1. Select earnings begin and end date.
- 2. Select the appropriate earn code.
- 3. Verify Pay Period End Date.
  - The date defaults to the next pay period but can be changed to future pay period end date.
- 4. Enter a dollar amount.
- 5. Click Submit One Time Payment to route request for Approval.
- 6. Confirm the request and Submit.
  - Note that once Confirm is selected the request cannot be canceled by the Transactor.
- 7. Transactions will move to a *Pending Approval* status until the Approver either approves or returns the request.

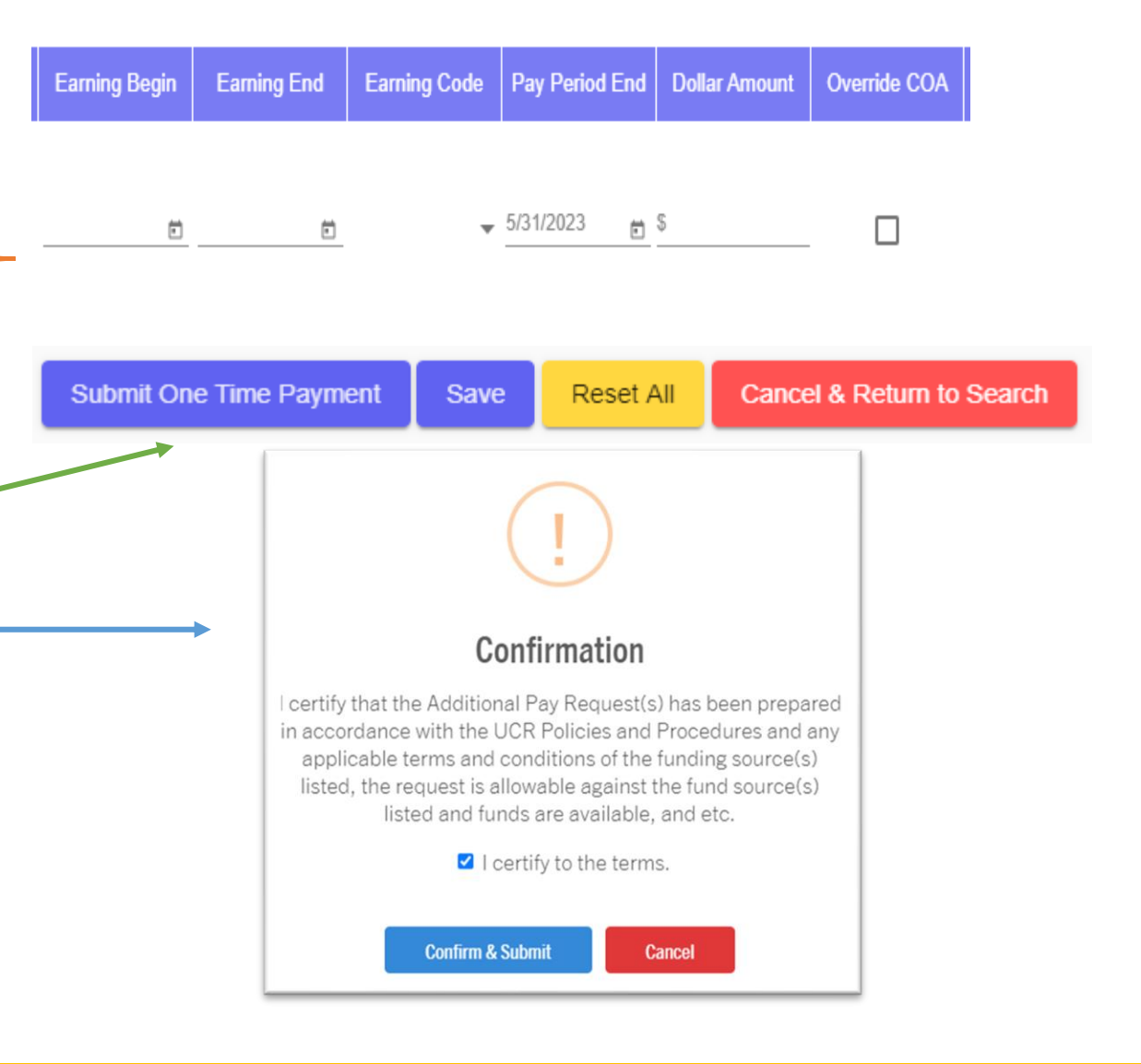

9/29/2023

### **Begin Request Continued**

Initiating a Simple One-Time Payment Request Continued

1. For negative dollar amounts entered, acknowledge by entering a comment and clicking "Submit Away".

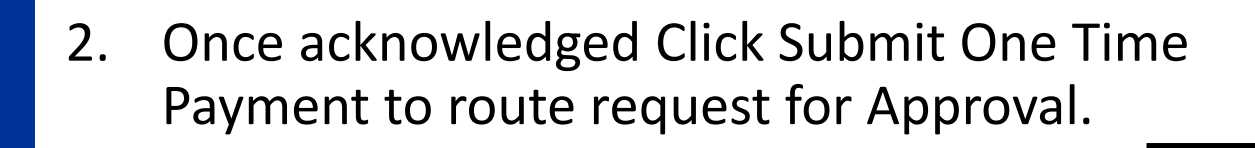

|                                   | !                                                                                                    |
|-----------------------------------|----------------------------------------------------------------------------------------------------|
|                                   | Negative Dollar Amount                                                                                                    |
| Neg                               | ative dollar amounts will effect the employees regular<br>compensation.<br>Negative amount found for:                                                                                                    |
|                                   | Comment*                                                                                                    |
|                                   | Submit Anyway Cancel                                                                                                    |
|                                   | Confirmation                                                                                                    |
|                                   | Committation                                                                                                    |
| l certi<br>in acc<br>app<br>liste | fy that the Additional Pay Request(s) has been prepared<br>ordance with the UCR Policies and Procedures and any<br>plicable terms and conditions of the funding source(s)<br>ad, the request is allowable against the fund source(s)<br>listed and funds are available, and etc. |
|                                   | I certify to the terms.                                                                                                    |
|                                   | Confirm & Submit Cancel                                                                                                    |